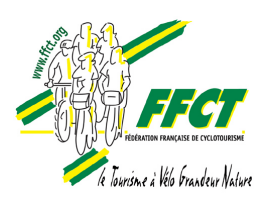

Ce programme est à la disposition de tous les organisateurs de manifestations : randonnées, brevets, concentrations etc.....

Il est paramétrable pour s'adapter aux besoins spécifiques de chaque organisateur.

Il est téléchargeable gratuitement par tous les gestionnaires de structures sur le site Intranet fédéral de <u>G</u>estion <u>I</u>nformatisée des <u>L</u>icences, de la <u>D</u>ocumentation et des <u>A</u>ctivités (GILDA).

Ce logiciel compressé d'un poids d'environ 30 méga-octets se télécharge en moins de 8 minutes avec une ligne haut débit de 512 Mégas.

Une fois téléchargé sur n'importe quel ordinateur, il n'a plus besoin de connexion Internet.

Pour que ce programme fonctionne, votre ordinateur doit être équipé du Java Run Time JRE5 qui est téléchargeable gratuitement sur Internet à l'adresse suivante : <u>http://www.java.com/fr/download.index.jsp</u>.

# <u>A lire attentivement avant de commencer</u>

## Procédure d'utilisation.

<u>Téléchargement</u>: Une fois identifié (code utilisateur et mot de passe) dans l'Intranet fédéral GILDA, sélectionnez l'onglet 'Manifestations' puis cliquez sur 'Programme club'. Il ne vous reste plus qu'à cliquer sur le programme pour le télécharger et le stocker dans le répertoire de votre choix. Notez bien le mot de passe vous allez en avoir besoin.

### Installation du programme :

Le programme téléchargé s'appelle 'psgiApplication\_jj\_mm\_aaaa.zip' où jj\_mm\_aaaa représente la date du jour où vous le téléchargez. Il est compressé au format Zip et vous devez d'abord le décompresser avec l'utilitaire de votre choix (Winzip, 7-Zip etc....) et le mettre dans le répertoire de votre choix. Par défaut le programme vous propose le nom suivant 'psgiApplication\_jj\_mm\_aaaa', mais vous avez toute liberté pour le changer. A la fin de l'opération, le programme est installé et vous pouvez commencer à travailler.

## <u>Etape 1</u>.

Vous devez d'abord paramétrer votre application afin de l'adapter aux besoins de votre manifestation.

<u>Paramétrage de votre manifestation</u>: Dans le répertoire où vous avez chargé le programme, cliquez sur 'start.bat'. L'écran suivant s'affiche.

| 📲 PSG)                                                                                                    |  |
|----------------------------------------------------------------------------------------------------|--|
|                                                                                                    |  |
|                                                                                                    |  |
|                                                                                                    |  |
|                                                                                                    |  |
| tin and the second second second second second second second second second second second second second second s |  |
| Veuillez saisir le mot de passe                                                                                 |  |
| Valider Quitter                                                                                                 |  |
|                                                                                                    |  |
|                                                                                                    |  |
|                                                                                                    |  |
|                                                                                                    |  |
|                                                                                                    |  |

#### Pourquoi un mot de passe qui est affiché en clair ?

Avec le programme, une base de données contenant les coordonnées de tous les licenciés à la date où vous le téléchargez est installée sur votre ordinateur. Cette base est confidentielle et ne doit pas pouvoir être lue 'en clair', c'est pourquoi elle est cryptée et ne peut être lue que par le programme que vous venez de télécharger, avec comme clé d'accès, ce mot de passe qui est codé à chaque demande de téléchargement. De plus, il permet de coder la durée de validité de la base de données. Au bout de 15 jours elle devient inaccessible même si le bon mot de passe est correctement renseigné. Vous pourrez toujours intervenir sur le ficher Excel généré par vos inscriptions, mais l'accès à la base des licenciés vous sera refusé.

Entrez le mot de passe qui vous a été fourni lors du téléchargement puis cliquez sur 'Valider' et vous recevrez l'écran de paramétrage de votre manifestation.

| /euillez saisir le nom, le lieu et les dates | de la manifestation :    |                      |                          |          |     |
|----------------------------------------------|--------------------------|----------------------|--------------------------|----------|-----|
|                                              | Nom de la manifestation  | Nom de la mani       | festation                |          |     |
|                                              | Lieu de la manifestation |                      |                          |          |     |
|                                              | Date de fin              |                      |                          |          |     |
|                                              |                          | 1                    |                          |          |     |
| Nom circuit 1                                | Circuit 1                | Prestation 1         | Prestation 1             | Tarif 1  |     |
| Nom circuit 2                                | Circuit 2                | Prestation 2         | Prestation 2             | Tarif 10 | 0   |
| Nom circuit 3                                | Circuit 3                | Prestation 2         | Prestation 3             | Tarif 0  |     |
| Nom circuit 4                                | Circuit 4                | Prestation 4         | Prestation 4             | Tarif 0  |     |
| Nom circuit 5                                | Circuit 5                | Prestation 5         | Prestation 5             | Tarif 0  |     |
| Nom circuit 6                                | Circuit 6                |                      |                          |          |     |
| Nom circuit 7                                | Circuit 7                | farif licencié       | Tarif licencie           | Tarif 10 | 0.2 |
| Nom circuit 8                                | Circuit 8                | farif licencle jeune | Tanf licencle.jeune      | Tarif 30 | 0.3 |
| Nom circuit 9                                | Circuit 9                | farif non licencle   | Tarif non licencie       | Tarif 40 | 0.2 |
| Nom circuit 10                               | Circuit 10               | farif licencie       | Tarif non licencle jeune | Tarif 60 | 0.5 |

Tous les champs sont remplis avec leur dénomination. Changez-la par le terme approprié, par exemple 'Nom de la manifestation' par 'Randonnée des vendanges', 'Lieu de la manifestation' par 'Stade municipal' etc.....

Il y a 10 noms de circuits possibles, si vous ne les utilisez pas tous, effacez les champs inutilisés, ils seront désactivés et n'apparaîtront pas dans votre écran de saisie.

Il y a 5 prestations possibles, si vous ne les utilisez pas toutes, effacez les champs inutilisés ainsi que les tarifs correspondants qui sont initialisés à 0.

Les 4 champs '<u>tarif</u>' des droits d'inscriptions sont remplis avec des chiffres fantaisistes, vous devez les actualiser avec vos propres tarifs.

Tous les champs '**<u>tarif</u>**' sont numériques, vous pouvez utiliser ou non des décimales. Dans ce cas, vous pouvez utiliser la virgule ou le point.

| 🛄 PSGI                                       |                                     |                            |                          |                                                                                                    |                | - 6 🛛 |
|----------------------------------------------|-------------------------------------|----------------------------|--------------------------|----------------------------------------------------------------------------------------------------|----------------|-------|
|                                              | Bienvenue :                         | sur l'écran de             | paramétrage.             |                                                                                                    |                |       |
| NOTA                                         | difi a shi a wa a fifa shi i a a wa |                            |                          |                                                                                                    |                |       |
| NOTA : Les mo                                | unications enectuees ne             | seront pas applic          | ables aux inscription    | is deja                                                                                                    | sauvegardees.  |       |
|                                              |                                     |                            |                          |                                                                                                    |                |       |
| Vauillaz szisir la nam la liau at las datas  | do la manifostation :               |                            |                          |                                                                                                    |                |       |
| veumez saisn le nom, le neu et les dates     | Nom de la manifesta                 | tion Randonnée des         | vendanges                |                                                                                                    |                |       |
|                                              | ion Stade municipal                 | - Le Pian Médoc            |                          |                                                                                                    |                |       |
|                                              | 18/10/2006                          |                            |                          |                                                                                                    |                |       |
|                                              | Date de fin                         | 18/10/2006                 |                          |                                                                                                    |                |       |
|                                              |                                     |                            |                          |                                                                                                    |                |       |
| Veuillez saisir le nom des circuits ainsi qu | ue les prestations souhaitée        | s :                        |                          |                                                                                                    |                |       |
| Nom circuit 1                                | Circuit route 75 km                 | Prestation 1               | repas de midi            | Tarif                                                                                                    | if 10,00       |       |
| Nom circuit 2                                | Circuit route 100 km                | Prestation 2               | boisson                  | Tarif                                                                                                    | f 2,00         |       |
| Nom circuit 3                                | Circuit VTT 25 km                   | Prestation 2               | Médaille                 | Tarif                                                                                                    | f 5,00         |       |
| Nom circuit 4                                | Circuit VTT 60 km                   | Prestation 4               |                          | Tarif                                                                                                    | f              |       |
| Nom circuit 5                                |                                     | Prestation 5               |                          | Tarif                                                                                                    | f              |       |
| Nom circuit 6                                |                                     |                            |                          |                                                                                                    |                |       |
| Nom circuit 7                                |                                     | Tarif licencié             | Tarif licencie           | Tarif                                                                                                    | f 2,00         |       |
| Nom circuit 8                                |                                     | Tarif licencie jeune       | Tarif licencie jeune     | Tarif                                                                                                    | fO             |       |
| Nom circuit 9                                |                                     | Tarif non licencie         | Tarif non licencie       | Tarif                                                                                                    | if 5,00        |       |
| Nom circuit 10                               |                                     | Tarif licencie             | Tarif non licencie jeune | Tarif                                                                                                    | f 2,00         |       |
|                                              |                                     |                            |                          |                                                                                                    |                |       |
|                                              |                                     |                            |                          |                                                                                                    |                |       |
|                                              |                                     |                            |                          |                                                                                                    |                |       |
|                                              |                                     | Valider Annuler            | ]                        |                                                                                                    |                |       |
|                                              |                                     | Entertainen Entertainen er |                          |                                                                                                    |                |       |
|                                              |                                     |                            |                          |                                                                                                    |                |       |
|                                              |                                     |                            |                          |                                                                                                    |                |       |
|                                              |                                     |                            |                          |                                                                                                    |                |       |
| 📲 démarrer 🛛 🥙 🙆 🖉 🐂                         | 7 Explorat 🔀 Boite de réc           | 🖸 Guide utilisa            | C:\WINDO                 | PSGI                                                                                                    | FR 🗟 🖭 🔜 🕅 🔜 🛠 | 21:27 |
|                                              |                                     |                            | 1                        | A DESCRIPTION OF THE OWNER OF THE OWNER OWNER OF THE OWNER OF THE OWNER OF THE OWNER OF THE OWNER OF THE OWNER OF THE OWNER OF THE OWNER OF THE OWNER OF THE OWNER OF THE OWNER OF THE OWNER OF THE OWNER OF THE OWNER OF THE OWNER OF THE OWNER OF THE OWNER OF THE OWNER OF THE OWNER OWNER OF THE OWNER OWNER OWNER OWNER OWNER OWNER OWNER OWNER OWNER OWNER OWNER OWNER OWNER OWNER OWNER OWNER OWNER OWNER OWNER OWNER OWNER OWNER OWNER OWNER OWNER OWNER OWNER OWNER OWNER OWNER OWNER OWNER OWNER |                |       |

Cliquez sur le bouton 'Valider' pour afficher votre écran de saisie.

## <u>Etape 2</u>.

Saisie des inscriptions sur l'écran que vous venez de construire.

Comme vous pouvez le constater, le numéro et le nom de votre club apparaît en tête de la page.

| III PSGI                                                                        |                                                         |
|---------------------------------------------------------------------------------|---------------------------------------------------------|
| 06212 - A S PIAN MEDOC CYCLOTOURISME                                            | Du 18/10/2006 au 18/10/2006                             |
| Randonnée des vendanges                                                         | Stade municipal - Le Pian Médoc                         |
|                                                                                 | Paramétrage                                             |
| Licenciés : Saisissez le code-barre ou tapez le Numéro de licence               |                                                         |
| Salsir un numéro de licence :                                                   |                                                         |
| Code club Nom club N* Dept                                                      | N° Ligue                                                |
| Non-licenciés : Saisissez les coordonnées du participant                        |                                                         |
| Nom Prénom Né le Code Postal O Homme Femme                                      |                                                         |
|                                                                                 |                                                         |
| Choisissez un circuit et les prestations voulues, puis cliquez sur inscriptions | Tarife                                                  |
| Circuit route 75 km 	 Circuit route 100 km 	 repas de midi 10.00                | Tarif licencie () 2.00                                  |
| Circuit VTT 25 km O Circuit VTT 60 km O boisson 2.00                            | Tarif licencie jeune 🔘 0                                |
| Médaille 5.00                                                                   | Tarif non licencie 🚫 5.00                               |
|                                                                                 | Tarif non licencie jeune 🔿 2.00                         |
| Liste des inscrits à la manifestation Trier Total Inscription Effacer           |                                                         |
|                                                                                 |                                                         |
| Code AdhéreNom Prénom Date de naissar Se Code PosSaison Code cl Nom club        | Code Code Circuit route 75 km Circuit route 100 km Circ |
|                                                                                 |                                                         |
|                                                                                 |                                                         |
|                                                                                 |                                                         |
|                                                                                 |                                                         |
|                                                                                 |                                                         |
|                                                                                 |                                                         |
|                                                                                 |                                                         |
|                                                                                 |                                                         |
|                                                                                 |                                                         |

Licenciés : tapez le numéro de licence ou lisez le code-barre de la licence avec le lecteur optique si vous en avez un. Les coordonnées s'affichent instantanément ainsi que le coût de l'engagement correspondant à sa licence (jeune de moins de 18 ans ou adulte). Il vous suffit de choisir un circuit (obligatoire et exclusif, il ne peut y avoir qu'un choix coché) et une prestation (facultatif et non exclusif, il peut y en avoir plusieurs). Le prix à payer est affiché dans la case 'Total'. Cliquez sur 'Inscription' et l'inscription est enregistrée et affichée en bas de l'écran.

<u>Non licenciés</u>: ils n'ont pas de licence, il faut donc saisir leurs coordonnées champ par champ. Lorsque le dernier champ est saisi (case à cocher Homme ou Femme), le coût de l'engagement s'affiche et c'est ensuite la même procédure que pour les licenciés. Comme pour les licenciés, la notion de jeune (moins de 18 ans) ou d'adulte est calculée en fonction de la date de naissance.

| 🖳 PSGI                                                                                                    |                                                         |
|----------------------------------------------------------------------------------------------------|---------------------------------------------------------|
| 06212 - A S PIAN MEDOC CYCLOTOURISME                                                                          | Du 18/10/2006 au 18/10/2006                             |
| Randonnée des vendanges                                                                                       | Stade municipal - Le Pian Médoc                         |
|                                                                                                    | Paramétrage                                             |
| Licenciés : Saisissez le code-barre ou tapez le Numéro de licence                                             |                                                         |
| Saisir un numéro de licence : 442883                                                                          |                                                         |
| Code club 06212 Nom club A S PIAN MEDOC CYCLOTOURISME N* Dept 033                                             | Nº Ligue 02                                             |
| Non-licenciés : Saisissez les coordonnées du participant                                                      |                                                         |
| Nom MORA Prénom JOSEPH Né le 20/05/1945 Code Postal 33290 • Homme Femme                                       |                                                         |
| Chalateess up stranit at les prestations ventues anis alleves aux inserbations.                               |                                                         |
| Choix du circuit Prestations Outlues, puis circuit2 sur inscriptions<br>Choix du circuit Prestations Quantité | Tarifs                                                  |
| Circuit route 75 km 🔘 Circuit route 100 km 💿 🛛 repas de midi 10.00 1                                          | Tarif licencie 🛞 2.00                                   |
| Circuit VTT 25 km O Circuit VTT 60 km O boisson 2.00                                                          | Tarif licencie jeune O 0                                |
| Médaille 5.00                                                                                                 | Tarif non licencie 5.00                                 |
|                                                                                                    |                                                         |
| Total 17.0 Effacer                                                                                            |                                                         |
|                                                                                                    |                                                         |
| Code AdhéreNom  Prénom  Date de naissar/Se/Code PosSaison  Code cl Nom club                                   | Code Code Circuit route 75 km Circuit route 100 km Circ |
|                                                                                                    |                                                         |
|                                                                                                    |                                                         |
|                                                                                                    |                                                         |
|                                                                                                    |                                                         |
|                                                                                                    |                                                         |
|                                                                                                    |                                                         |
|                                                                                                    |                                                         |
|                                                                                                    | Þ                                                       |

Cliquez sur le bouton 'Inscription' pour enregistrer le participant.

| 🖳 PSGI                                                        |                                        |                                                 |
|---------------------------------------------------------------|----------------------------------------|-------------------------------------------------|
| 06212 - A S PIAN MEDOC CYCLOTOURISME                          |                                        | Du 18/10/2006 au 18/10/2006                     |
| Randonnée des vendanges                                       | Stade municipal - Le Pian Médoc        |                                                 |
|                                                               |                                        | Paramétrage                                     |
| Licenciés : Saisissez le code-barre ou tapez le Numéro d      | licence                                |                                                 |
| Saisir un numéro de licence :                                 |                                        |                                                 |
| Code club Nom club                                            | N° Dept                                | N° Ligue                                        |
| Non-licenciés : Saisissez les coordonnées du participant      |                                        |                                                 |
| Nom Prénom Né le Code Postal                                  | O Homme O Femme                        |                                                 |
| Choisissez un circuit et les prestations voulues, puis clig   | uez sur inscriptions                   |                                                 |
| Choix du circuit                                              | Prestations Quantité                   | Tarifs                                          |
| Circuit route 75 km Circuit route 100 km repai                | s de midi 10.00                        | Tarif licencie 0 2.00                           |
| boise                                                         | ion 2.00                               | Tarif non licencie 0 5.00                       |
| Meda                                                          |                                        | Tarif non licencie jeune 🔿 2.00                 |
| Liste des inscrits à la manifestation Trier Total 0.0         | Inscription                            |                                                 |
|                                                               |                                        |                                                 |
| Code AdhéreNom Prénom Date de naissar Se Code PosSaiso        | n Code cl Nom club Code Cod            | e Circuit route 75 km Circuit route 100 km Circ |
| 442883 MORA JOSEPH 20/05/1945 M 33290 2006                    | 06212 A S PIAN MEDOC CYCLOTOURI:033 02 | 0 1 0                                           |
|                                                               |                                        |                                                 |
|                                                               |                                        |                                                 |
|                                                               |                                        |                                                 |
|                                                               |                                        |                                                 |
|                                                               |                                        |                                                 |
|                                                               |                                        |                                                 |
|                                                               |                                        | •                                               |
| Les données ont été sauvegardées dans le fichier\inscriptions | \psgi-manif1.cfg.xls                   |                                                 |

L'inscription est faite, et est affichée en bas de l'écran, vous pouvez procéder à la suivante.

<u>Note importante</u> : si vous quittez la saisie et devez recommencer la procédure, lorsque vous aurez tapé le mot de passe, vous arriverez directement sur l'écran de saisie sans passer par l'écran de paramétrage. Si vous souhaitez revenir sur celui-ci, il faut cliquer sur le bouton 'Paramétrage' en haut à droite de l'écran. Mais attention, le nouveau paramétrage ne sera valable que pour les nouvelles inscriptions.

#### Quitter l'application.

Cliquez sur le bouton 'Fermer' (petite croix blanche dans le carré rouge en haut à droite de l'écran).

#### Que faire en cas d'erreur ?

Avant la validation, vous pouvez effacer tous les champs avec le bouton 'Effacer'. Après validation, il n'est pas possible de modifier une inscription déjà enregistrée. Vous devez d'abord la supprimer et ensuite la recréer si vous le désirez.

<u>Suppression d'une inscription</u> : double-cliquez sur la ligne à supprimer. Vous recevrez un message demandant la confirmation de la suppression. Si vous répondez OUI, elle sera supprimée.

| PSGI                                 |                      |                  |                   |                                 |                    |                 |                             |                       |                      |      |  |  |
|--------------------------------------|----------------------|------------------|-------------------|---------------------------------|--------------------|-----------------|-----------------------------|-----------------------|----------------------|------|--|--|
| 06212 - A S PIAN MEDOC CYCLOTOURISME |                      |                  |                   |                                 |                    |                 | Du 18/10/2006 au 18/10/2006 |                       |                      |      |  |  |
| Randonnée des vendanges              |                      |                  |                   | Stade municipal - Le Pian Médoc |                    |                 |                             |                       |                      |      |  |  |
|                                      |                      |                  |                   |                                 |                    |                 |                             |                       | Paramét              | rage |  |  |
| Licenciés : Sai                      | sissez le code-l     | barre ou tape    | ez le Numé        | ro de                           | licence            |                 | _                           |                       |                      |      |  |  |
| Saisir un numéro de                  | licence              |                  |                   |                                 |                    |                 |                             |                       |                      |      |  |  |
| Cada alub                            | Name aluta           |                  |                   |                                 | Nº Dant            |                 |                             | NP Linua              |                      |      |  |  |
|                                      |                      |                  |                   |                                 | N Dept             |                 |                             |                       |                      |      |  |  |
| Non-licenciés :                      | Saisissez les d      | oordonnées       | du partici        | pant                            |                    |                 |                             |                       |                      |      |  |  |
| Nom                                  | Prénom               | Né le            | Code Po           | stal                            | OHomm              | e 🚫 Femme       |                             |                       |                      |      |  |  |
|                                      |                      |                  |                   |                                 |                    |                 |                             |                       |                      |      |  |  |
| Choisissez un                        | circuit et les pr    | Cuit Voulez-vous | i<br>sunnrimer le | record s                        | electionne 2       | 1S<br>Ouantitá  |                             | Tarife                |                      |      |  |  |
| Circuit r                            | oute 75 km 🔿 Circu   | it rou O         |                   | 10001010                        | Non                | quantite        |                             | Tarif licencie        | ○ 2.00               |      |  |  |
| Circuit                              | TT 25 km 🔵 Circu     |                  |                   | boiss                           | on 12.00           |                 |                             | Tarif licencie jeune  | 0                    |      |  |  |
|                                      |                      |                  |                   | Médai                           | lle 5.00           |                 |                             | Tarif non licencie    | 0 5.00               |      |  |  |
|                                      |                      |                  |                   |                                 | ····               |                 |                             | Tarif non licencie je | une () 2.00          |      |  |  |
| Liste des inscrits à l               | a manifestation Trie | ər               | Total 0.          | 0                               | Inscription Effac  | er              |                             |                       |                      |      |  |  |
|                                      |                      |                  |                   |                                 |                    |                 |                             |                       |                      |      |  |  |
| Code AdhéreNom                       | Prénom               | Date de naiss    | ar Se Code Po     | Saisor                          | n Code cl Nom club | C               | ode Code                    | Circuit route 75 km   | Circuit route 100 km | Circ |  |  |
| 442884 MORA                          | ANNICK               | 26/08/1947       | F 33290           | 2006                            | 06212 A S PIAN MED | DC CYCLOTOURI:0 | 33 02                       | 0                     | 0                    | 0    |  |  |
| 442883 MURA                          | JUSEPH               | 20/05/1945       | W 33290           | 2006                            | U6212 A 5 PIAN MED | JC CYCLUTUURRU  | 33 02                       | Ú                     | 3                    | 0    |  |  |
|                                      |                      |                  |                   |                                 |                    |                 |                             |                       |                      |      |  |  |
|                                      |                      |                  |                   |                                 |                    |                 |                             |                       |                      |      |  |  |
|                                      |                      |                  |                   |                                 |                    |                 |                             |                       |                      |      |  |  |
|                                      |                      |                  |                   |                                 |                    |                 |                             |                       |                      |      |  |  |
|                                      |                      |                  |                   |                                 |                    |                 |                             |                       |                      |      |  |  |
|                                      |                      |                  |                   |                                 |                    |                 |                             |                       |                      |      |  |  |
|                                      |                      |                  |                   |                                 |                    |                 |                             |                       |                      |      |  |  |

#### Après la manifestation.

Vous avez inscrit tous les participants à votre manifestation, vous devez faire le bilan, tirer des statistiques, etc.... Il vous faut pour cela exploiter le fichier Excel créé par l'application.

Ce fichier Excel se trouve dans le répertoire <u>Inscriptions</u> et s'appelle <u>psgi-manif1.cfg.xls</u>. Pour votre sécurité, il ne faut <u>JAMAIS</u> modifier ce fichier avec Excel. IL faut d'abord faire une copie Excel de ce fichier et ensuite, c'est <u>cette copie</u> que vous pouvez traiter à votre guise. Ainsi, en cas de fausse manœuvre, votre fichier original reste intact et vous n'aurez rien perdu de vos saisies.

Ce logiciel est la propriété exclusive de la FFCT et ne peut être utilisé que pour les manifestations de cyclotourisme organisées sous son contrôle.

La commission Multimédia Fédération française de cyclotourisme Juillet 2006